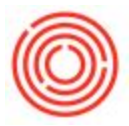

# Summary

BoM Versions is the perfect way to keep track of different recipes by location or size of batch, experimental variations you're trying out on the classics, or tracking items that are swapped out regularly. You can even have multiple, active versions of BoMs for the same item. Let's dive in and show you how it works.

Note: The following only applies to items with more than one version of the same Bill of Materials.

#### Details

There's a few convenient ways to view, edit or apply BoM versions in Orchestrated – through the <u>Bill</u> of <u>Materials</u> document, directly on a <u>Production Order</u>, or while planning new orders in the <u>PdO</u> <u>Creation Wizard</u>.

## **Bill of Materials**

| ro  | duct No.      | 2         | 1     | > W1003               |                | XQ       | uantity 30 | Warehous               | se 🐤    | BH   | 01           | * |
|-----|---------------|-----------|-------|-----------------------|----------------|----------|------------|------------------------|---------|------|--------------|---|
| Pro | duct De       | scription |       | Wort - IPA            |                |          |            | Price List             |         | OR   |              | • |
| 80  | М Туре        |           |       | Production 💌          |                |          |            | Distr. Rule<br>Project | 9       |      |              | 3 |
| #   | Туре          | No.       |       | Description           | Quantity       | UoM Name | Warehouse  | Issue Method           | Price I | List | Unit Price   |   |
| 1   | Item *        | RM5       | 005   | Malt 2-Row Bulk       | 2,500          | b        | 🥪 A1       | Manual 🔻               | OR      | ٣    | \$ 0.8100 )2 | - |
|     | Item *        | > RM5     | 028   | Maris Otter supersack | 1,200          | b        | 📫 A1       | Manual 🔻               | OR      | Ŧ    |              |   |
| í   | Item 🔻        | RM5       | 024   | Malt C-45             | 500            | b        | 🥪 A1       | Manual 🔻               | OR      | ٠    |              |   |
| ŧ   | Item 🔻        | 📫 RH50    | 006   | Hops - Cascade        | 35             | lb       | 📫 A1       | Manual 🔻               | OR      | ٠    | \$ 6.9800 14 | - |
| 5   | Item 🔻        | 🗢 RH50    | 012   | Hops - Fuggle         | 5              | b        | 🧼 A1       | Manual 🔻               | OR      | ۳    |              | + |
| 5   | Item <b>*</b> |           | 6     |                       |                |          |            | •                      | OR      | Ŧ    |              |   |
|     |               |           | 0     |                       |                |          |            |                        |         |      |              |   |
|     | 4             |           |       |                       |                |          |            |                        |         | _    |              |   |
|     | ОК            |           | ancel | Update PdOs Proced    | lures Versions |          | Prod       | luct Price             |         |      |              | - |

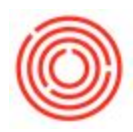

| Ver #       Name       User       Date       Comments         BOM Type <sup>1</sup> 30-bbl Production       manager       08-05-14             #       Type <sup>1</sup> 4         5-bbl Fuggle       jayu       01-10-17       Fuggle recipe f         1       Item <sup>6</sup> 5-bbl Palisade       jayu       01-27-17       Palisade recipe         1       Item <sup>6</sup> <sup>6</sup>                                                                                                    | Pro         | oduct N | Select From List |                   |          |          |                 |  |          |  |  |  |  |  |
|----------------------------------------------------------------------------------------------------|-------------|---------|------------------|-------------------|----------|----------|-----------------|--|----------|--|--|--|--|--|
| BOM Type<br># Type<br>1 Item<br>2 Item<br>3 Item<br>5 Item<br>4 Item<br>4 Item<br>4 Item<br>5 Item<br>4 Item<br>5 Item<br>4 Item<br>5 Item<br>5 | Pro         | oduct D | Ver #            | Name              | User     | Date     | Comments        |  |          |  |  |  |  |  |
| # Type   1 Item   2 Item   3 Item   4 Item   5 Item   4 Item   4 Item   4 Item   5 Item   4 Item   5 Item   4 Item                                                                                                    | BO          | М Туре  | -> 1             | 30-bbl Production | manager  | 08-05-14 |                 |  |          |  |  |  |  |  |
| # Type I Item 2 Item 3 Item 4 Item 5 Item 4 Item 4 Item 4 Item 5 Item 4 Item 5 Item 6 5-bbl Palisade 6 5-bbl Palisade 6 5-bbl Palisade 6 5-bbl Palisade 6 5-bbl Palisade 9 01-27-17 Palisade recipe A1 A1 A                                                                                                    |             |         | 🤿 4              | 5-bbl Fuggle      | jayu     | 01-10-17 | Fuggle recipe f |  |          |  |  |  |  |  |
| 1       Item         2       Item         3       Item         4       Item         5       Item         4       Item         5       Item         4       Item         5       Item                                                                                                    | #           | Туре    | 🤝 6              | 5-bbl Palisade    | jayu     | 01-27-17 | Palisade recipe |  | irehouse |  |  |  |  |  |
| 2       Item         3       Item         4       Item         5       Item         4       Item         5       Item         4       Item         5       Item         4       Item         5       Item         6       1         7       1         7       1         7       1         7       1         7       1                                                                                                    | 1           | Item '  |                  |                   |          |          |                 |  | A1       |  |  |  |  |  |
| 3       Item         4       Item         5       Item         4       Item         5       Item         4       Item         5       Item         4       Item         5       Item         4       Item         5       Item         4       Item         4       Item         4       Item         4       Item         4       Item         4       Item                                                                                                    | 2           | Item '  |                  |                   |          |          |                 |  | A1       |  |  |  |  |  |
| 4 Item 7<br>5 Item 7<br>6 1 1 1 1 1 1 1 1 1 1 1 1 1 1 1 1 1 1 1                                                                                                    | 3<br>4<br>5 | Item '  |                  |                   |          |          |                 |  | A1       |  |  |  |  |  |
| 5 Item 1                                                                                                    |             | Item '  |                  |                   |          |          |                 |  | A1       |  |  |  |  |  |
|                                                                                                    |             | Item '  |                  |                   |          |          |                 |  |          |  |  |  |  |  |
|                                                                                                    |             |         |                  |                   |          |          |                 |  |          |  |  |  |  |  |
|                                                                                                    |             |         |                  |                   |          |          | _               |  |          |  |  |  |  |  |
|                                                                                                    |             |         | 4                |                   |          |          |                 |  |          |  |  |  |  |  |
|                                                                                                    |             |         | Apply            | Cancel            | eate New |          |                 |  |          |  |  |  |  |  |
| Apply Cancel Create New                                                                                                    |             |         |                  |                   |          |          |                 |  |          |  |  |  |  |  |

When first opening the BoM for an item, the recipe that first appears is the *Active* version – the last version that was applied and the default when creating new PdOs. However, <u>when maintaining</u> <u>multiple versions of the same Bill of Materials</u>, you will **always click into the Versions button** of the BoM to review/make changes/add new versions.

So before making any changes to an active Bill of Materials, click <u>Versions</u> at the Bottom to get started. Once viewing the <u>Select From List</u> of versions (above):

- To create a new version:
- Before making any edits, click the <u>Versions</u> button at the Bottom of the Bill of Materials to open existing versions, select the row of the version to be used as your template, then click <u>Apply</u>, make your one or two changes, then follow the steps in a) right above.
- **To edit an existing version** (but maintain the same version name):
- On the Select from List dialog click the <u>drill-in arrow</u> for the version to edit. Make your adjustments (use the Quantity column to edit an item's quantity) and click <u>Update</u>. To use the new, updated version click <u>Apply</u>.
- To change default version of the BoM:
- Select the row of the version to switch to and click <u>Apply</u>.
- To delete a version:

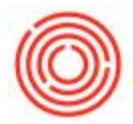

 Click the <u>drill-in arrow</u> for the version, then right-click in the header area of the BoM and click <u>Remove</u> then <u>Yes</u>. The next time you open BoM versions for that item the deleted version will be gone.

Note: If you make edits to the Active version of a BoM *without creating a new version* you'll receive the pop-up message '**You have not saved the Active version of your BoM. Would you like to do so now?**' – click Proceed and save the version, allowing you to now switch to another version.

## PdO Creation Wizard

| Starting Pol -> W1<br>Satch Number | 003<br>n Run | Item Nam<br>BoM Versi | e Wor                 | <ul> <li>IPA</li> <li>Active</li> <li>30-bb</li> </ul> | Production        | Build Direction | 01-27-17 | OTY 2,00   | Turns   |          |        |          |   |
|------------------------------------|--------------|-----------------------|-----------------------|--------------------------------------------------------|-------------------|-----------------|----------|------------|---------|----------|--------|----------|---|
| ItemCode                           | ItemName     | Version               | 4<br>Tun <sub>6</sub> | 5-bbl i<br>5-bbl i                                     | Fuggle<br>Palsade | Prod Date       | Due Date | Start Time | Process | From Whs | To Whs | Interval | 3 |
|                                    |              |                       |                       |                                                        |                   |                 |          |            |         |          |        |          |   |

When creating new PdOs for a production run via the PdO Creation Wizard there's a dropdown field, *BoM Version*, to designate which version of a BoM should be used. As a default you can select the <u>0</u> – Active option.

The different details within each version will then determine which items are consumed, which warehouse they pull from, which tank or brewhouse they're produced into, and any other detail on the BoM. At each page of the PdO Creation Wizard though you can still update the version if necessary, it remains an editable field.

#### **Production Order**

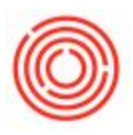

| Prod  | luction                                                                                                    | Order    |           |              |          |          |             |           |            |            |          |            | -    |          |
|-------|----------------------------------------------------------------------------------------------------|----------|-----------|--------------|----------|----------|-------------|-----------|------------|------------|----------|------------|------|----------|
| Туре  | e Standard 👻                                                                                                    |          |           |              |          |          |             |           |            | No.        | Primary  | 12132      |      |          |
| Statu | JS                                                                                                    |          | Planned   | *            |          |          |             |           |            | Order Date | e        | 01-10-17   | ,    |          |
| Prod  | uct No.                                                                                                    | -        | W1003     |              |          |          |             |           |            | Production | Date     | 01-10-17   | (    |          |
| Prod  | uct Desc                                                                                                    | ription  | Wort - IF | A            |          |          |             |           |            | Production | Time     | 10:13AM    | E.   |          |
| Plann | lanned Quantity 30                                                                                                    |          |           |              |          | e BBL    |             |           |            | Due Date   |          | 01-10-17   | ·    |          |
| Ware  | Warehouse 🌼 BH01                                                                                                    |          |           |              |          |          |             |           |            | User       |          | jayu       |      | *        |
| BoM   | BoM Version                                                                                                    |          |           |              |          |          |             |           |            | Ba         | tch #    | Batch Date | Suf  |          |
| Mast  | Master Prod # 0 - Active                                                                                                    |          |           |              |          |          |             |           |            |            |          |            |      |          |
|       | 1 - 30-bbl Production                                                                                                    |          |           |              |          |          |             |           |            | New        | IPA185   |            |      |          |
| C     | ompone                                                                                                    | nts Sumn | 4 - 5     | -bbl Fuggle  |          |          |             |           |            |            |          |            |      |          |
| #     | # Type No. 6 - 5-bbl Palsade<br>Description     Term ▼ ↔ RM5005 Mait 2-Row Bulk     Item ▼ ↔ RM5028 Maits Otter supersack     J Item ▼ ↔ RM5024 Mait C-45 |          |           |              |          | Base Qty | Planned Qty | Issued    | Available  | UoM Code   | UoM Name | Warehouse  | 11 P |          |
| 1     |                                                                                                    |          |           |              |          | 33.33    | 1,000       |           | 35,772     | Manual     | b        | 🗢 A1       | -    |          |
| 2     |                                                                                                    |          |           |              | (        | 6.67     | 200         |           | -6,871     | Manual     | b        | 🧼 A1       |      |          |
| 3     |                                                                                                    |          |           |              |          | 3.33     | 100         |           | 454        | Manual     | b        | -> A1      |      | 1        |
| 4     | 4 Item ▼ ⇔ RH5006 Hops - Cascade                                                                                                    |          |           |              |          | 1.67     | 50          |           | 223,188.42 | Manual     | b        | 📫 A1       |      | <u>+</u> |
| 5     | 5 Item 🔻 🍛 RH5012 Hops - Fuggle                                                                                                    |          |           |              |          | 0.03     | 1           |           | 20,499.78  | Manual     | b        | 📫 A1       |      | +1       |
| 6     | Item *                                                                                                    | ·        |           |              |          |          |             |           |            |            |          |            |      | -        |
|       |                                                                                                    |          |           |              |          |          |             |           |            |            |          |            |      |          |
|       |                                                                                                    |          |           |              |          |          |             |           |            |            |          |            |      |          |
|       |                                                                                                    |          |           |              |          |          |             |           |            |            |          |            | 19   |          |
|       | 4                                                                                                    |          |           |              |          |          |             |           |            |            | F        |            |      |          |
|       |                                                                                                    |          |           |              |          |          |             |           |            |            |          |            |      |          |
| Rem   | arks                                                                                                    |          |           |              |          |          | Pick and Pa | ck Remark | s          |            |          |            |      |          |
|       |                                                                                                    |          |           |              |          |          |             |           |            |            |          |            |      |          |
| _     |                                                                                                    |          |           |              |          |          |             |           |            |            |          |            |      |          |
| 1     | OK                                                                                                    | Cancel   | E         | xpress Packa | ging Run |          |             |           |            |            |          |            |      |          |
|       |                                                                                                    | 18-2     | 100       |              |          |          |             |           |            |            |          |            |      |          |

If you ever need to edit the version used on a specific production order – perhaps you ran out of Fuggle hops and need to switch to your recipe that uses Palisade hops instead – you can open the PdO and click the drop-down <u>BoM Version</u> to select the alternate variation of the recipe previously created. Once selected the PdO will automatically update to the default materials consumed, then click <u>Update</u> to finalize the change.

Version 4.7.1.0